## 114 年線上系統操作說明

多元計畫線上申請(社會經濟入口網)https://se.wda.gov.tw/sepoa/login

線上申請

一、 已註冊

登入(帳號應為統一編號)

如忘記密碼

二、 未註冊

註冊帳號

Step1:基本資料填寫

Step2:檔案上傳,共計18項,(提醒:檔名需統一),檔案分類說明如下:

01 項計畫書; 02-18 項為附件

上傳檔名統一【編號-檔案名稱-單位簡稱】 【例如:01-計畫書-工會、02-立案證明-工會】

★貼心提醒:1. 檔案需先準備好再一次上傳。2. 單一檔案 100MB 以下。

| 申請檔案上傳圖示         | 上傳資料說明                      |            | 上傳資料檔案       | 備註         |                     |
|------------------|-----------------------------|------------|--------------|------------|---------------------|
|                  |                             |            |              | 名稱         |                     |
| *1.計畫書<br>開啟     |                             |            |              | 01-計畫書-工會  |                     |
| *2.立案證明書         | 單位                          |            | 上傳           |            | 基金會沒有立案             |
| 開設               | 協會                          | 0          | 立案證書         | 02-立案證明-工  | 證明則上傳 <u>法人</u>     |
|                  | 合作社                         | $\bigcirc$ | 立案證書         | 會          |                     |
|                  | 基金會                         | $\times$   | 法人登記         |            |                     |
| *3.法人登記證書        | 單位                          |            | 上傳           |            | 社團法人及合作             |
| ◎ 開啟             | 協會                          | $\times$   | 未完成法人登記免附    |            | 社「無」法人登             |
| ○ 未完成法人登記免附      | 合作社                         | $\times$   | 未完成法人登記免附    | 03-法人登記-工  | 記,則勾選 <u>未完</u>     |
|                  | 基金會                         | 0          | 法人登記         |            | <u>成法八登乱兄</u><br>附。 |
|                  |                             |            |              |            |                     |
| *4.組織章程或揭助章程     | 單位                          |            | 上傳           |            |                     |
| 開啟               | 協會                          |            |              |            |                     |
|                  | 合作社                         | ○ 組織章程     | 04-章程-工會<br> |            |                     |
|                  | 基金會                         | 0          | 捐助章程         |            |                     |
|                  | •理監事會/會員大會/董監事會 <b>會議紀錄</b> |            | 05-會議紀錄-工    | 會議記錄應有提    |                     |
| *5.理監事會/董事會會議 開啟 |                             |            |              | 案 114 年多元計 |                     |
|                  |                             |            |              | <b>a</b>   | 畫、計畫名稱、             |
|                  |                             |            |              |            | <b>捉茶人致及職稱</b>      |
|                  |                             |            |              |            | 于内谷。                |

| *6.理監事會/董事會會議 開啟                                                      | <ul> <li>・理監事會/會員大會/董監事會 會議簽到表</li> </ul>                                                                                          | 06-會議簽到表-<br>工會  | 簽名人數需過半<br>數。    |
|-----------------------------------------------------------------------|----------------------------------------------------------------------------------------------------|------------------|------------------|
| <ul> <li>*7.前一年度工作報告</li> <li>新成立單位免附</li> <li>其他原因: 請輸入原因</li> </ul> | ·為了解單位正常運作之由,內容格式以單位<br>提供為主。如:提114年計畫,則檢附112年<br>之工作報告,今年新成立之單位可免付。                                                               | 07-工作報告-工<br>會   |                  |
| *8.組織結算申報書或完                                                          | •112 年 <b>結算申報書</b> (完稅證明),以國稅局核<br>發的資料即可,今年新成立之單位可免付。                                                                            | 08-完稅證明-工<br>會   | 範例如附件。           |
| *9.本計畫涉及相關目的 開啟                                                       | <ol> <li>1.目的事業主管機關<br/>或</li> <li>2.場域使用(有償的契約書或無償的使用權同<br/>意書</li> <li>3.提供資料之日期為計劃執行期間為原則(如<br/>114年1月1日至114年12月31日)</li> </ol> | 09-合法使用文件<br>-工會 | 114 年場域使用<br>證明。 |
| *10.理監事及現有專職 開啟                                                       | <ul> <li>·協會、合作社理監事/基金會董事。</li> </ul>                                                                                              | 10-理監事名冊-<br>エ會  |                  |
| *11.理事長當選證書  基金會/合作社免附 其他原因: 請輸入原因                                    | <ul> <li>協會理事長上傳當選證書。</li> </ul>                                                                                                   | 11-當選證書-工<br>會   |                  |

| *12.向勞工保險局申請                                                  | •資料日期 <b>最近一期</b> 為原則。<br>•若目前該單位無加保單位,則需上傳「無加<br>保切結書」。                      | 12-勞保名冊-工<br>會  | 最近一期加保名<br>冊,新單位若無<br>勞保名冊,則傳<br>送切結書,切結<br>書格式範例如附<br>件。 |
|---------------------------------------------------------------|-------------------------------------------------------------------------------|-----------------|-----------------------------------------------------------|
| *13.歷年執行情形彙整表 () 開啟<br>() 新申請單位免附<br>() 其他原因: 請輸入原因           | •計畫書之「壹、單位資訊」上傳。                                                              | 13-執行彙整表-<br>工會 |                                                           |
| *14.專帳收支明細  新申請單位免附 其他原因: 請輸入原因                               | <ul> <li>・舊單位:收支明細或當年度第1季成果報告。(免附件)</li> <li>・新單位:勾選新單位(指非現行單位)免附。</li> </ul> | 14-收支明細-工<br>會  |                                                           |
| *15.專戶存摺內頁影本 () 開啟<br>() 新申請單位免附<br>() 其他原因: 請輸入原因            | <ul> <li>・舊單位:當年度第1季存摺內頁。</li> <li>・新單位:勾選新單位(指非現行單位)免附。</li> </ul>           | 15-存摺內頁-工<br>會  |                                                           |
| *16.專戶存摺封面影本 <ul> <li>新申請單位免附</li> <li>其他原因: 請輸入原因</li> </ul> | •舊單位:存摺封面。<br>·新單位:勾選新單位(指非現行單位)免附。                                           | 16-存摺封面-工<br>會  |                                                           |
| *17.續提計畫續效指標表 () 開啟                                           | •計畫書附件既有格式。<br>經濟型計畫要附(申請第1年除外)。<br>社會型計畫免附。                                  | 17-績效指標表-<br>工會 | 範例格式如附<br>件。                                              |

| *18.續提計畫差異表 () 開啟<br>) 新申請單位免附<br>() 其他原因: 請輸入原因 | <ul> <li>•計畫差異對照表。</li> <li>現行單位(不論計畫類型)都要附。</li> <li>新申請單位免附。</li> </ul> | 18-計畫差異表-<br>工會 | 範例格式如附件。 |
|--------------------------------------------------|---------------------------------------------------------------------------|-----------------|----------|
| 19.補充資料 開啟                                       |                                                                           |                 |          |
| 20.其他說明 請輸入文字                                    |                                                                           |                 |          |